MINISTÉRIO DA EDUCAÇÃO CONSELHO NACIONAL DOS SECRETÁRIOS DA EDUCAÇÃO UNIÃO DOS DIRIGENTE MUNICIPAIS DA EDUCAÇÃO SECRETÁRIA DA EDUCAÇÃO DO RIO GRANDE DO SUL

## ORIENTAÇÕES: CONSULTA PÚBLICA – REFERENCIAL CURRICULAR GAÚCHO

**PORTO ALEGRE-RS** 

2018

A Base Nacional Comum Curricular (BNCC) é um documento normativo que define o conjunto progressivo de aprendizagens essenciais que todos os alunos devem desenvolver ao longo das etapas e modalidades da educação básica. (MEC). Este documento vem sendo construído desde 2014 com o princípio de um regime de colaboração entre União , Estados e Municípios, cuja proposta seja a construção de uma proposta curricular (Estados e Municípios) que contenha o conteúdo da BNCC e as especificidades regionais, culturais e históricas de cada unidade da federação.

A consulta pública é período onde a sociedade poderá participar da construção da nova proposta curricular para as redes municipal, estadual e privada do território do Rio Grande do Sul com o objetivo de ser um documento que traga equidade a todos os estudantes do nosso Estado.

Nesse momento é de extrema importância a participação de TODOS para que o Rio Grande do Sul consiga normatizar um currículo que tenha características específicas da realidade do Estado. PARTICIPE ESSA É A HORA!!!

PASSO A PASSO PARA PARTICIPAR

- 1. Acessar o Link : <u>http://curriculo.educacao.rs.gov.br/</u> (ESTE LINK VOCÊ CONSEGUIRÁ VISUALIZAR TODOS OS LINKS) ou Acessar algum dos links abaixo separadamente:
- CONSULTA PÚBLICA DO REFERENCIAL CURRICULAR GAÚCHO: TEXTO INTRODUTÓRIO

http://basenacionalcomum.mec.gov.br/consultapublica/consulta-publica/responder/564

• CONSULTA PÚBLICA DO REFERENCIAL CURRICULAR GAÚCHO: EDUCAÇÃO INFANTIL

http://basenacionalcomum.mec.gov.br/consultapublica/consulta-publica/responder/567

• CONSULTA PÚBLICA DO REFERENCIAL CURRICULAR GAÚCHO : LÍNGUA PORTUGUESA

http://basenacionalcomum.mec.gov.br/consultapublica/consulta-publica/responder/569

- CONSULTA PÚBLICA DO REFERENCIAL CURRICULAR GAÚCHO : LÍNGUA INGLESA <u>http://basenacionalcomum.mec.gov.br/consultapublica/consulta-publica/responder/563</u>
- CONSULTA PÚBLICA DO REFERENCIAL CURRICULAR GAÚCHO : EDUCAÇÃO FÍSICA <u>http://basenacionalcomum.mec.gov.br/consultapublica/consulta-publica/responder/571</u>

• CONSULTA PÚBLICA DO REFERENCIAL CURRICULAR GAÚCHO: ARTE <u>http://basenacionalcomum.mec.gov.br/consultapublica/consulta-publica/responder/565</u> • CONSULTA PÚBLICA DO REFERENCIAL CURRICULAR GAÚCHO : MATEMÁTICA <u>http://basenacionalcomum.mec.gov.br/consultapublica/consulta-publica/responder/581</u>

• CONSULTA PÚBLICA DO REFERENCIAL CURRICULAR GAÚCHO: CIÊNCIAS DA NATUREZA

http://basenacionalcomum.mec.gov.br/consultapublica/consulta-publica/responder/570

• CONSULTA PÚBLICA DO REFERENCIAL CURRICULAR GAÚCHO: GEOGRAFIA <u>http://basenacionalcomum.mec.gov.br/consultapublica/consulta-publica/responder/575</u>

• CONSULTA PÚBLICA DO REFERENCIAL CURRICULAR GAÚCHO: HISTÓRIA <u>http://basenacionalcomum.mec.gov.br/consultapublica/consulta-publica/responder/566</u>

• CONSULTA PÚBLICA DO REFERENCIAL CURRICULAR GAÚCHO: ENSINO RELIGIOSO <u>http://basenacionalcomum.mec.gov.br/consultapublica/consulta-publica/responder/572</u>

2. Ao clicar em algum dos links acima , você será redirecionado para esta página :

| ← → C ① Não seguro   bas | senacionalcomum.mec.gov.br/consultapublica/                                                                                                    |                                                |                   |                   |                      | @ ☆              |
|--------------------------|----------------------------------------------------------------------------------------------------|------------------------------------------------|-------------------|-------------------|----------------------|------------------|
| 🗰 Apps 🗅::ISSQN:: 🧕 What | sApp                                                                                                    |                                                |                   |                   |                      |                  |
| RACIONAL<br>COMMUNE      | INICI                                                                                                    | D A BASE DOWNLOAD DA BNCC                      | BNCC ENSINO MÉDIO | MATERIAL DE APOIO | DOCUMENTO CURRICULAR | CONSULTA PÚBLICA |
|                          | Consulta Pública<br>Apoio à (re)elaboração de currículo.                                                                                                    |                                                |                   |                   |                      |                  |
|                          | Cadastro         Acesse           Orientações         Esta área é destinada às pessoas que foram convidadas pelas redes a responderem uma consulta pública sobre determinado documento curricular.           Caso você tenha recebido um convite por <i>link</i> de acesso para participar de uma consulta pública, faça seu cadastro ou <i>login</i> para acessá-la.           Esta área também é destinada aos gestores de redes que estão (re)elaborado seus curriculos e desejam realizar ou analisar uma consulta pública.           Caso você seja gestor, já cadastrado na área "Documento Curricular", você poderá utilizar os mesmos dados de acesso (e-mail e senha) para disponibilizar seus documentos curriculares em (re)elaboração | Usuário<br>Digite seu e-mail<br>Senha<br>Senha |                   | Ent               | rar                  |                  |

3. Caso já possua cadastro, digite seu nome de usuário e sua senha para entrar. Caso não possua cadastro, clique em Cadastro. Você será encaminhado para a página abaixo, onde deve preencher todos os dados, inclusive cadastrar uma senha de sua escolha, e clicar em Cadastrar.
Observação: Não haverá envio de senha de qualquer meio, o usuário deve cadastrar a senha de sua escolha.

 $\leftarrow$   $\rightarrow$  C  $\odot$  Não seguro  $\mid$  basenacionalcomum.mec.gov.br/consultapublica/

| Apps 🗋::ISSQN:: 🧕 WhatsApp |                                                                                                    |                          |                                                                                                    |                                                                                                    |                                                                    |  |
|----------------------------|----------------------------------------------------------------------------------------------------|--------------------------|----------------------------------------------------------------------------------------------------|----------------------------------------------------------------------------------------------------|--------------------------------------------------------------------|--|
|                            | Consulta Púb<br>Apoio à (re)elaboração de currículo.                                                                                                    | lica                     |                                                                                                    |                                                                                                    |                                                                    |  |
|                            | Addoba (Use Bubble good Cumitation       Cadastro     Agesse       Informe o seu e-mail     Informe o seu e-mail: exemplo@exer       Senha     Digite sua senha       Nome completo     Digite sua senha       Digite sua senha     Ouget seu nome completo       UF de residência     Selecione seu Estado       Selecione seu Estado     •       Indique sua atuação     •       Professor     •       Aluno     •       Gestor da Educação (indique a(s) etape:       • Educação indique a(s) etape:       • Ensino Fundamental Anos Iniciais | Municipio d<br>Nada sele | Confirmar senha<br>Confirme sua senha<br>e residência<br>cionado -<br>Profissional do Tercei<br>Profissional do Govern<br>Ensino Médio<br>Ensino Superior | Confirme o seu e-mail<br>[Confirme o seu e-mail<br>]<br>]<br>Setor<br>O (Municipio, Estado, unile) | CPF<br>000.000.000-00<br>Profissional de Empresa Privada<br>Outros |  |
|                            | Não sou um robô<br>reclator<br>Prisolade: Tem                                                                                                    | IA.<br>59                |                                                                                                    |                                                                                                    | Cancelar Cadastrar                                                 |  |

4. Ao realizar o login, você entrará na página inicial da consulta pública.

|         |                                                                                                    | INÍCIO A BAS                                              | E DOWNLOAD DA BNCC                                                       | BNCC ENSINO MÉDIO                                                    | MATERIAL DE APOIO                              | DOCUMENTO CURRICULAR                            | CONSULTA PÚBLICA |
|---------|----------------------------------------------------------------------------------------------------|-----------------------------------------------------------|--------------------------------------------------------------------------|----------------------------------------------------------------------|------------------------------------------------|-------------------------------------------------|------------------|
| (<br>Ap | Consulta Públi<br>noio à (re)elaboração de currículo.                                                                  | са                                                        |                                                                          |                                                                      |                                                |                                                 |                  |
|         | Você foi convidado para participar de<br>"Responder consultas". Para respondi<br>Atenção: Suas respostas são salvas at | consulta(s) públ<br>è-la, você deve cl<br>itomaticamente, | ica(s). Sempre que reco<br>icar no botão 💽 "Ad<br>e você pode voltar par | eber um link para um<br>icionar comentário".<br>a editá-las enquanto | a consulta, ela ficará<br>a pesquisa estiver c | i disponível na seção<br>lisponível.bool(false) |                  |
|         | Consulta Pública Referen                                                                                               | cial Curricul                                             | ar Gaúcho - Co                                                           | mponente Cur                                                         | ricular de Ma                                  | temática                                        |                  |
|         | CONTEÚDOS                                                                                                    |                                                           |                                                                          |                                                                      |                                                |                                                 | (2) Superto      |
|         | O Referencial Curricular Gaúcho está                                                                                   | sendo elaborado                                           | em regime de colabor                                                     | ação entre o Estado e                                                | e Municípios. Neste r                          | nomento, o documento                            | . Suporte        |

ର ☆

5. Nesta página inicial, você encontra os textos e as planilhas que estão disponíveis para a Consulta Pública. Exemplo:

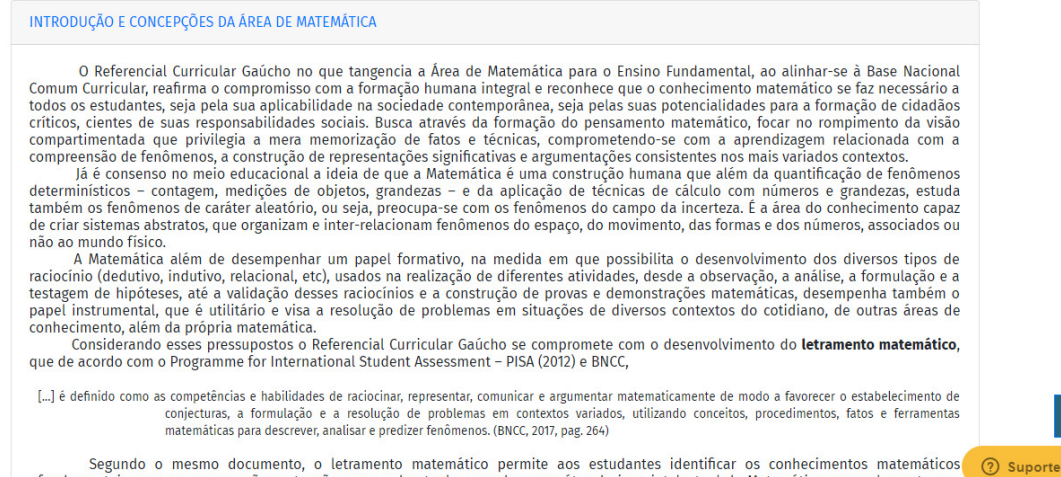

Segundo o mesmo documento, o letramento matemático permite aos estudantes identificar os conhecimentos matemáticos fundamentais para a compreensão e atuação no mundo atual e perceber o caráter do jogo intelectual da Matemática como elemento que

6. O participante deve ler o conteúdo de cada bloco, e ao final da leitura responder a consulta pública de CADA BLOCO.

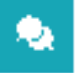

## 7. Clique no ícone para que possa estar participando e dando sua contribuição naquele BLOCO do Referencial Curricular Gaúcho.

Cumpre-se destacar que em todas as unidades temáticas, a delimitação dos objetos de conhecimento e das habilidades considera que as noções matemáticas são retomadas, ampliadas e aprofundadas ano a ano da escolaridade. No entanto, é importante considerar que a leitura dessas habilidades não seja feita de maneira fragmentada. A compreensão do papel que determinada habilidade representa no conjunto das aprendizagens demanda a compreensão de como ela se conecta com habilidades dos anos anteriores, o que leva à identificação das aprendizagens já consolidadas, e em que medida o trabalho para o desenvolvimento da habilidade em questão serve de base para as aprendizagens posteriores. Portanto, a definição das habilidades e a progressão ano a ano se baseia na compreensão e utilização de novas ferramentas e na complexidade das situações-problema propostas, cuja resolução exige a execução de mais etapas ou noções de unidades temáticas distintas

Nesse sentido, este referencial curricular almeja oferecer aos educadores da rede pública e privada, com diferentes realidades sociais, históricas e culturais, um instrumento orientador na construção de suas práticas pedagógicas transformadoras e com autonomia metodológica, para ampliar conhecimentos, conteúdos e habilidades, para a construção do letramento matemático, de acordo com suas especificidades e respeitando os direitos de aprendizagem que todo o estudante deve ter na sua formação

Com o fim de garantir as unidades temáticas citadas e seus respectivos direitos de aprendizagem, apresenta-se a seguir o quadroorganizador curricular, contendo a unidade temática, o objeto de conhecimento, as habilidades da BNCC e as habilidades do RS. Vale destacar que as habilidades do RS, foram construídas a partir da sistematização das contribuições realizadas pelos educadores através da Plataforma Virtual e objetivam apontar "caminhos" para atingir as habilidades previstas pela BNCC.

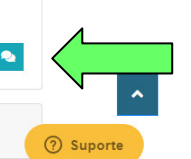

MATEMÁTICA 1º e 2º ANO

**8.** Ao clicar , a seguinte página irá abrir, onde você irá responder e dar sua contribuição;

| quadroorganizad<br>destacar que as<br>Plataforma Virtu | Contribu      | ições     |                  |              |            |        | ×      | ades do R<br>Iores atra |
|--------------------------------------------------------|---------------|-----------|------------------|--------------|------------|--------|--------|-------------------------|
|                                                        |               |           | Sim              | Parcialmente | Não        |        |        |                         |
|                                                        | É pertinente? |           | $\odot$          | $\bigcirc$   | $\bigcirc$ |        |        |                         |
|                                                        | Está claro?   |           | ٥                | ۰            | 0          |        |        |                         |
| MATEMÁTICA 1º e                                        |               |           |                  |              |            | Fechar | Salvar |                         |
|                                                        |               | ENSINO FU | NDAMENTAL – 12 e | 2º ano       |            |        |        |                         |
|                                                        |               |           |                  |              |            |        |        |                         |
|                                                        | ORIETOS DE    |           |                  |              | PC         |        |        |                         |

**9.** Duas questões estarão disponíveis , com 3 respostas cada uma: "Sim", "Parcialmente", "Não" , devendo ser respondida as duas questões com umas das opções;

**10.** Se caso sua resposta for sim para ambas as perguntas , clique em **"SALVAR".** Tendo sua contribuição salva automaticamente.

**11.** Se caso sua resposta for,"Parcialmente" ou "Não", uma caixa de texto irá aparecer para que possa colocar sua contribuição ou sugestão.

| especificidades e | Contribuições |     |              |     | ×             | cordo com suas   |
|-------------------|---------------|-----|--------------|-----|---------------|------------------|
| quadroorganizad   |               | Sim | Parcialmente | Não |               | ades do RS. Vale |
| lestacar que as   | É pertinente? | 0   | ۲            |     |               | lores através da |
| Plataforma Virtu  | Está claro?   | 0   | 0            | ۲   |               |                  |
|                   |               |     |              |     |               |                  |
|                   |               |     |              |     | 11            |                  |
| MATEMÁTICA 1º e   |               |     |              |     | Fechar Salvar |                  |

- 12.Quando a contribuição estiver relacionada com alguma Habilidade-RS das planilhas, você deve identificar de qual habilidade está realizando os comentários. Exemplo: Quero contribuir com a habilidade (EF01MA02RS-1). Dessa forma na caixa de sugestões colocar inicialmente a Habilidade (EF01MA02RS-1) e posteriormente seu comentário.
- **13.**Caso houver mais de uma habilidade a contribuir repetir esse processo para que seja contabilizada a sua contribuição.
- 14. Ao finalizar , clique em Salvar.
- **15.**O mesmo procedimento deve ser realizado com todos os ícones da consulta pública.

**16.**Caso houver algum problema de acesso ou de contribuição deve realizar solicitação ao **"Suporte"** da plataforma.

| ENSINO FUNDAMENTAL - 12 e 29 ano  |                                                                                                    |                                                                                                    |                                                                                                    |  |  |  |
|-----------------------------------|----------------------------------------------------------------------------------------------------|----------------------------------------------------------------------------------------------------|----------------------------------------------------------------------------------------------------|--|--|--|
| Componente curricular: Matemática |                                                                                                    |                                                                                                    |                                                                                                    |  |  |  |
| UNIDADES<br>TEMÁTICAS             | OBJETOS DE<br>CONHECIMENTO                                                                                                    | HABILIDADES<br>BNCC                                                                                                    | HABILIDADES RS<br>(Consulta pública)                                                                                                    |  |  |  |
| Números                           | Contagem de<br>rotina<br>Contagem<br>ascendente e<br>descendente<br>Reconhecimento<br>de números no<br>contexto diário:<br>indicação de<br>quantidades,<br>indicação de | (EF01MA01)<br>Utilizar números<br>naturais como<br>indicador de<br>quantidade ou<br>de ordem em<br>diferentes<br>situações<br>cotidianas e<br>reconhecer<br>situações em | (EF01MA01RS-1) Conhecer a história dos números identificando a<br>importância deles no cotidiano e as diferentes formas de<br>contagem expressas ao longo do tempo. (EF01MA01RS-2) Observar e explorar as três formas de utilização<br>dos números - contagem, ordem e códigos em situações<br>cotidianas. (EF01MA01RS-3) Apontar relações de semelhança e de ordem<br>utilizando critêrios diversificados para classificar, seriar, sequenciar<br>e ordenar coleções associando a denominação do número à sua |  |  |  |

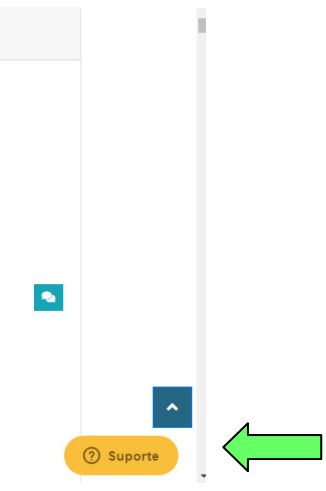